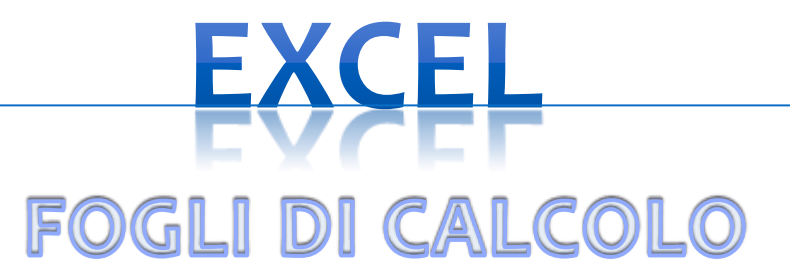

#### **BIGINO INFORMATICO: ESERCIZI**

Prof. A. Battistelli

# Home e nuovo foglio di lavoro

Clicca 2 volte sull'icona di Excel sul desktop o tra i programmi della cartella Office, nel menù Start.

Si apre questa finestra con un FOGLIO DI CALCOLO tra i vari fogli disponibili

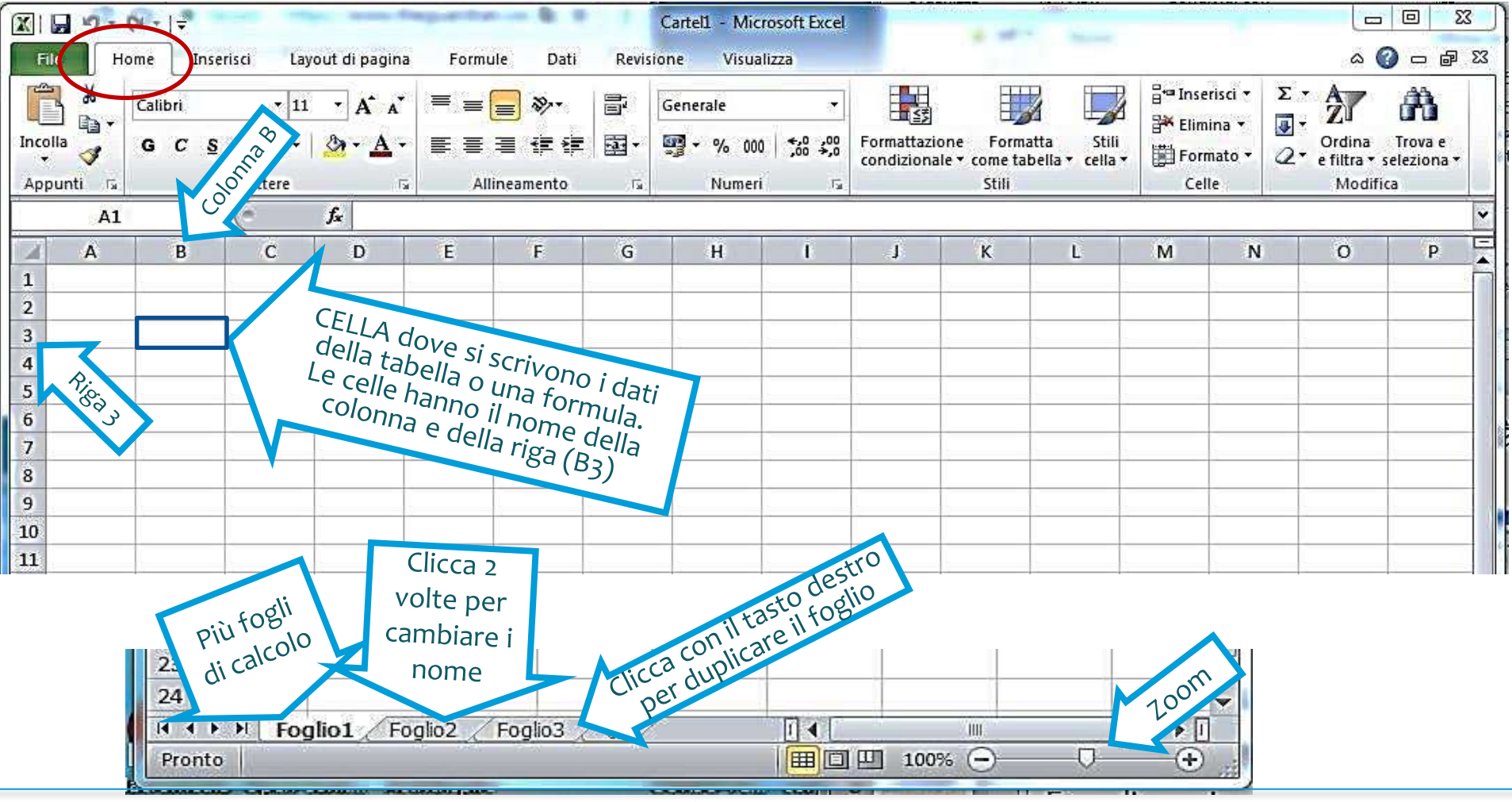

#### Prof. A. Battistelli

### Scheda Home

Scrivi i dati all'interno delle celle.

Attenzione: scrivi un solo dato per ogni cella (testo oppure numero oppure data...)

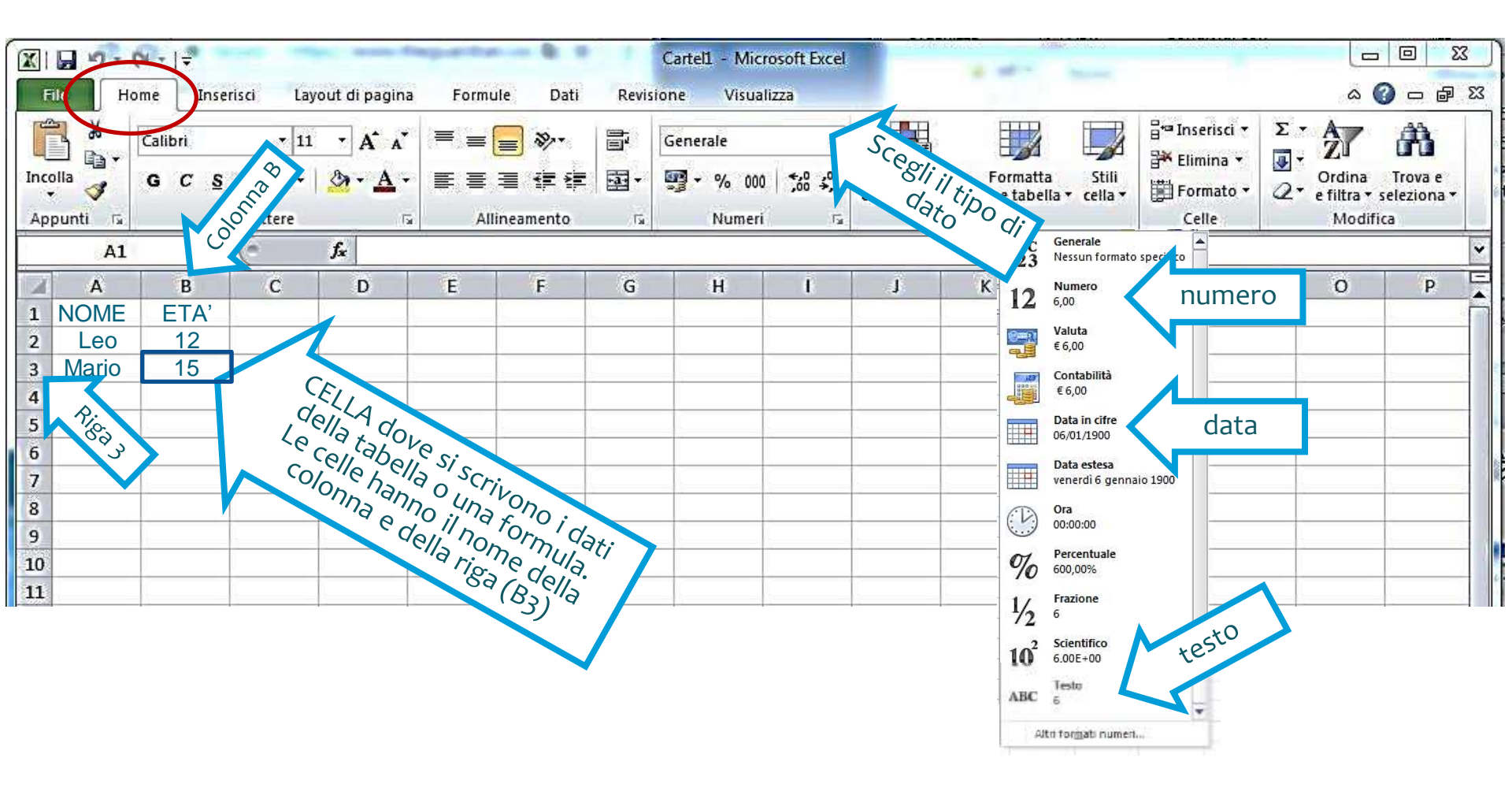

### Scheda Home

Scrivi i dati all'interno delle celle.

Attenzione: scrivi un solo dato per ogni cella (testo oppure numero oppure data...)

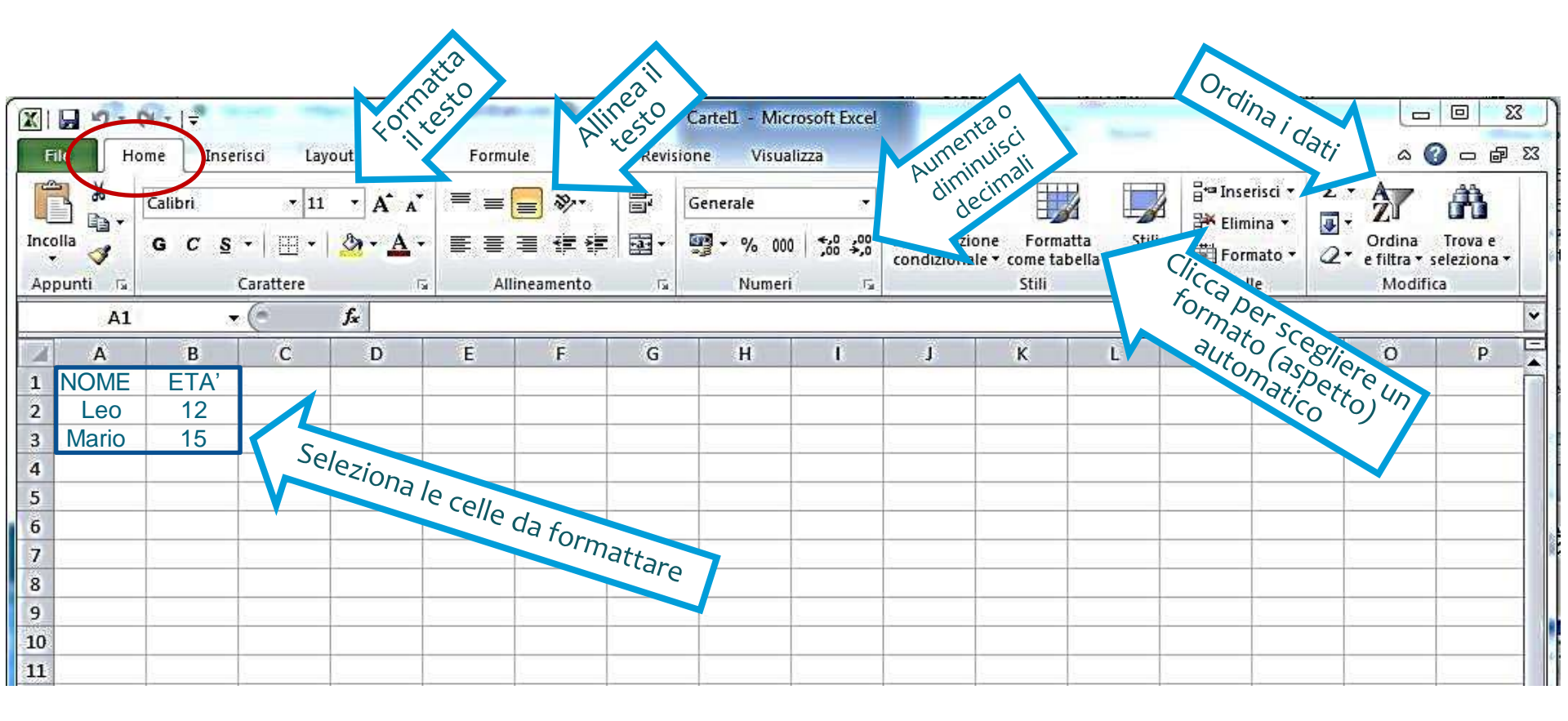

### Formattare una tabella

#### Formattiamo la tabella: scegliamo i colori di sfondo e i bordi

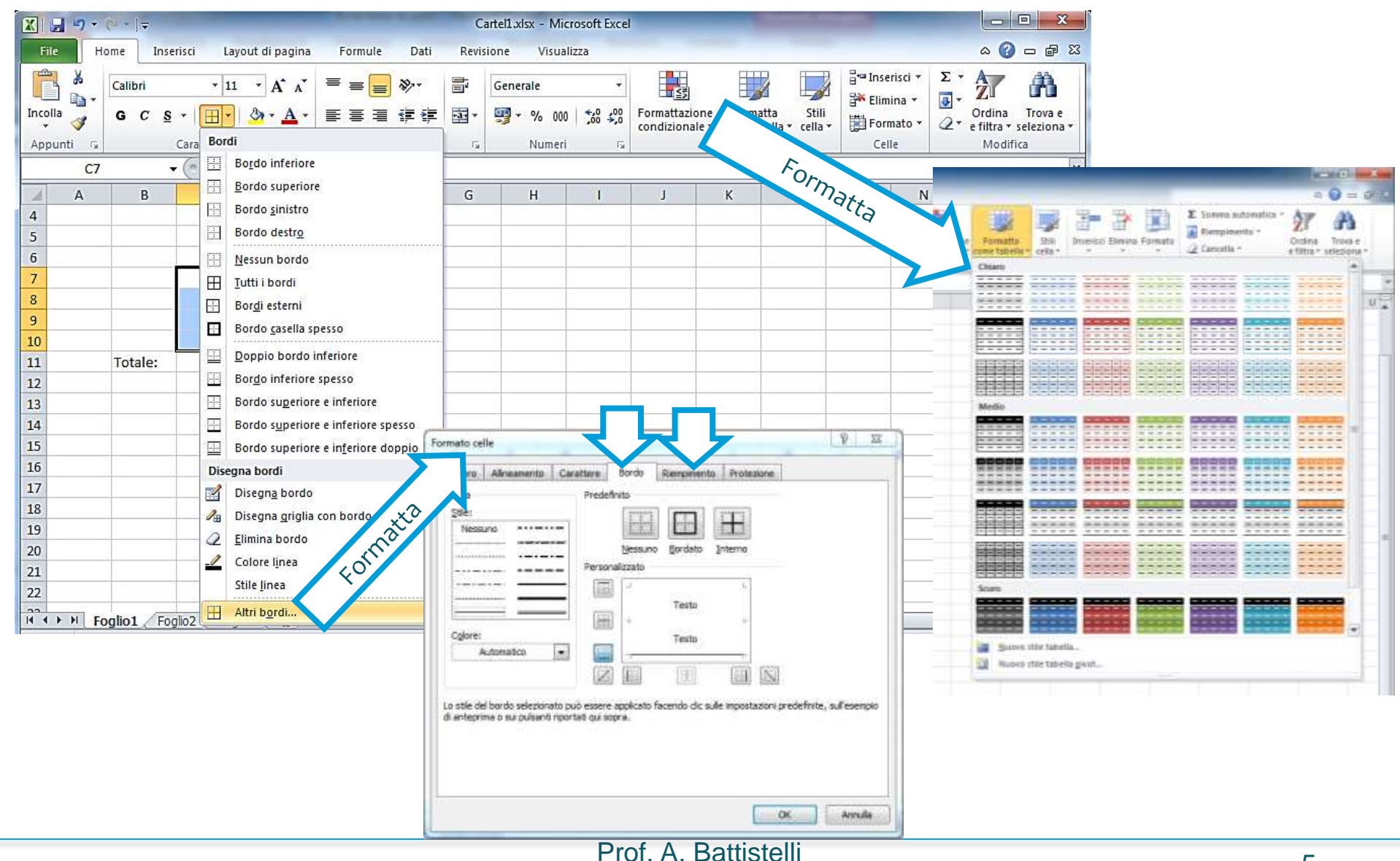

## Scheda Formule

| X                    | al g + Q →  = Cartell - Microsof                                                                                                    |    |
|----------------------|----------------------------------------------------------------------------------------------------|----|
| File                 | Home Inserisci Layout di pagina Formule Dati Revisione Visualizza                                                                                                    |    |
| fj<br>Inser<br>funzi | Σ Somma automatica *   Image: Logiche *   Image: Ricerca e riferimento *   Image: Ricerca e riferimento *     Isci   Utilizzate IIa   * *   Image: Testo *   Image: Ricerca e riferimento *     Isci   Fi   Cella   * *   Image: Ricerca e riferimento *   Image: Ricerca e riferimento *     Isci   Fi   Cella   * *   Image: Ricerca e riferimento *   Image: Ricerca e riferimento *     Isci   Fi   Cella   * *   Image: Ricerca e riferimento *   Image: Ricerca e riferimento *     Isci   Image: Ricerca e riferimento *   Image: Ricerca e riferimento *   Image: Ricerca e riferimento *   Image: Ricerca e riferimento *     Isci   Image: Ricerca e riferimento *   Image: Ricerca e riferimento *   Image: Ricerca e riferimento *   Image: Ricerca e riferimento *     Isci   Image: Ricerca e riferimento *   Image: Ricerca e riferimento *   Image: Ricerca e riferimento *   Image: Ricerca e riferimento *     Isci   Image: Ricerca e riferimento *   Image: Ricerca e riferimento *   Image: Ricerca e riferimento *   Image: Ricerca e riferimento *     Image: Ricerca e riferimento *   Image: Ricerca e riferimento *   Image: Ricerca e riferimento *   Image: Ricerca e riferimento *     Image: Ri                                                                                                    |    |
|                      | $c_{6}$ $c_{6}$ $c_{6}$ $c_{6}$ $c_{7}$ $c_{7$ |    |
|                      | A B C D E F                                                                                                    |    |
| 1                    |                                                                                                    |    |
| 2                    |                                                                                                    |    |
| 3                    | Ce <u>r</u> ca una funzione:                                                                                                    | te |
| 4                    | Digitare una breve descrizione di cosa si desidera fare, quindi fare dic                                                                                                    | to |
| 5                    | In the pre-definite, organizzation                                                                                                    | ເບ |
| 7                    | Oppure selezionare una categoria: Utilizzate di recente                                                                                                    |    |
| 8                    | Selezionare una funzione:                                                                                                    |    |
| 9                    | MEDIA<br>POTENZA                                                                                                    |    |
| 10                   | TESTO                                                                                                    |    |
| 11                   | CERCA.ORIZZ                                                                                                    |    |
| 12                   | MIN                                                                                                    |    |
| 13                   | MEDIA(num1;num2;)                                                                                                    |    |
| 14                   | Restituisce la media aritmetica degli argomenti (numeri, nomi o riferimenti contenenti                                                                                                    |    |
| 15                   | numeri).                                                                                                    |    |
| 16                   |                                                                                                    |    |
| 17                   |                                                                                                    |    |
| 18                   | Guida relativa a questa funzione OK Annulla                                                                                                    |    |
| 19                   |                                                                                                    |    |

### Somma automatica

#### Una delle formule più utilizzate è la SOMMA AUTOMATICA.

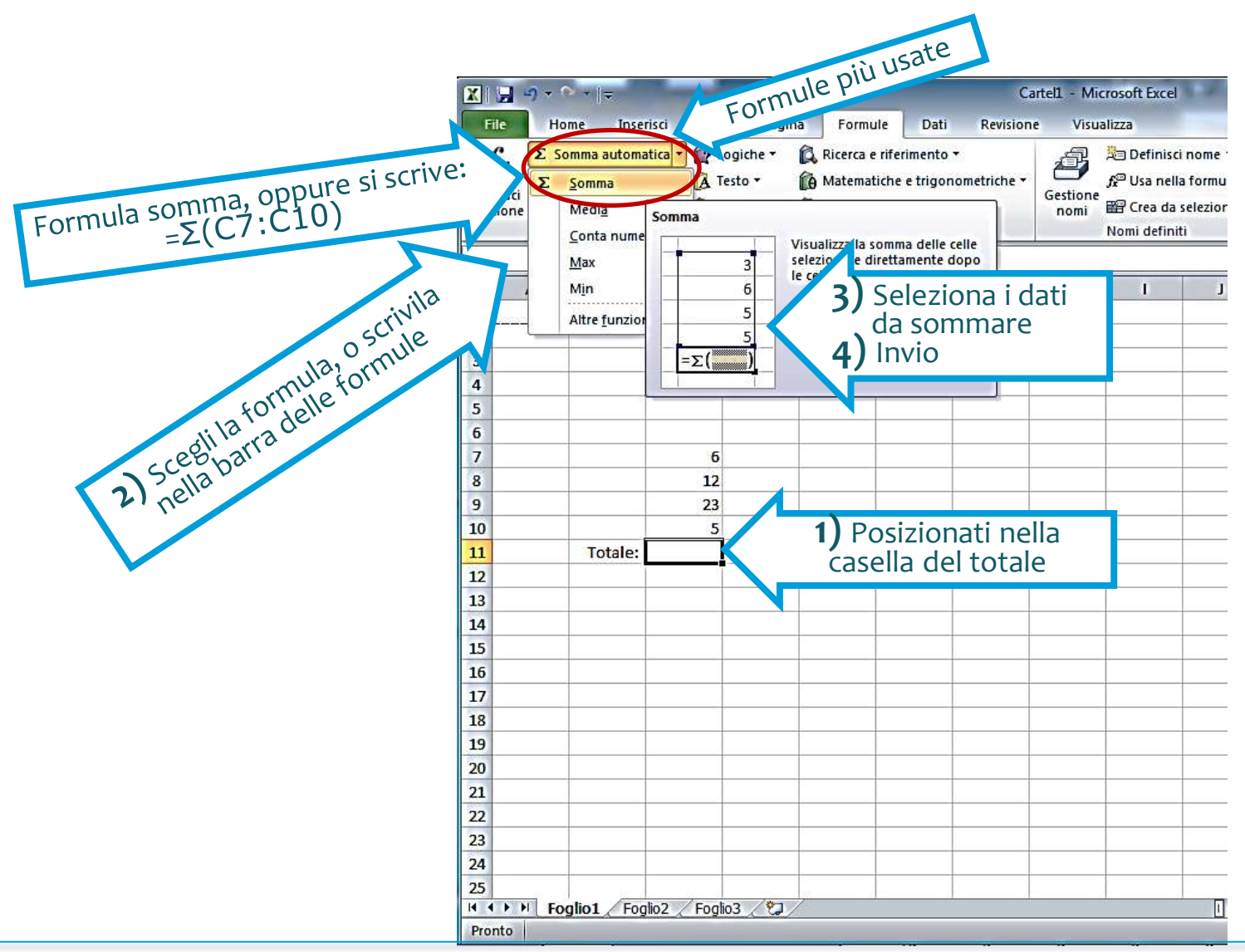

### Area di stampa

#### Per stampare il tuo lavoro, seleziona l'area di stampa da impaginare

| X   🚽      | 5-0-                                          | 1                |                 |                |            |                     | -                 | Cartell - Mi       | croso  | ft Excel  |                              |                              |                                 |             |                 |              |
|------------|-----------------------------------------------|------------------|-----------------|----------------|------------|---------------------|-------------------|--------------------|--------|-----------|------------------------------|------------------------------|---------------------------------|-------------|-----------------|--------------|
| File       | Home                                          | Inseris          | ci Lay          | /out di pagina | Formul     | e Dati              | Revisio           | ne Visu            | alizza |           |                              |                              |                                 |             |                 |              |
| Aa<br>Temi | Colori ▼<br>A Tipi di ca<br>Effetti ▼<br>Temi | rattere *        | Margini         | Orientamento   | Dimensioni | Area di<br>stampa * | P<br>Interruzioni | Sfondo Star<br>tit | mpa    | Larghez   | a: Autor<br>Autor<br>oni: 10 | maticz +<br>maticz +<br>0% ‡ | Griglia<br>Visualizza<br>Stampa | Intestazion | ni<br>izza<br>a | Disponi<br>U |
|            | Δ1                                            | -                |                 | fr             | Inposto    | Imp<br>Cou          | posta area di     | stampa             | 1.4    | Additta a | in pagine                    |                              | optionital                      | riogilo     |                 |              |
| 1          | Δ                                             | R                | C               | D              | F          | E                   | G                 | ыатра              | -      | 1         | 4                            | ĸ                            |                                 | М           | N               |              |
| 1          | A                                             | D                | C               | 0              | E          | 4                   | 0                 | n                  | 1      | (A)       |                              | ĸ                            | L                               | IVI         | 11              |              |
| 2          |                                               |                  |                 |                |            |                     |                   |                    |        |           |                              |                              |                                 |             |                 |              |
| 3          |                                               |                  |                 |                |            |                     |                   |                    |        |           |                              |                              |                                 |             |                 |              |
| 4          |                                               |                  |                 |                |            |                     |                   |                    |        |           |                              |                              |                                 |             |                 |              |
| 5          |                                               |                  |                 |                |            |                     |                   |                    |        |           |                              |                              |                                 |             |                 |              |
| 6          |                                               |                  |                 |                |            |                     |                   |                    |        |           |                              |                              |                                 |             |                 |              |
| 7          |                                               |                  |                 |                |            |                     |                   |                    | -      |           |                              |                              |                                 |             |                 |              |
| 8          |                                               |                  |                 |                |            |                     |                   |                    | -      |           |                              |                              |                                 |             |                 | _            |
| 10         |                                               |                  |                 |                |            |                     |                   |                    |        |           |                              |                              |                                 |             |                 | _            |
| 11         |                                               |                  |                 |                |            |                     |                   |                    |        |           |                              |                              |                                 |             |                 |              |
| 12         |                                               |                  |                 |                |            |                     |                   |                    |        |           |                              |                              |                                 |             |                 |              |
| 13         |                                               |                  |                 |                |            |                     |                   |                    |        |           |                              |                              |                                 |             |                 |              |
| 14         |                                               |                  |                 |                |            |                     |                   |                    |        |           |                              |                              |                                 |             |                 |              |
| 15         |                                               |                  |                 |                |            |                     |                   |                    |        |           |                              |                              |                                 |             |                 | _            |
| 16         |                                               |                  |                 |                |            |                     |                   |                    |        |           |                              |                              |                                 |             |                 | _            |
| 10         |                                               |                  |                 |                |            |                     |                   |                    | -      |           |                              |                              |                                 |             |                 | _            |
| 19         |                                               |                  |                 |                |            |                     |                   |                    | -      |           |                              |                              |                                 |             |                 | _            |
| 20         |                                               |                  |                 |                |            |                     |                   |                    |        |           |                              |                              |                                 |             |                 |              |
| 21         |                                               |                  |                 |                |            |                     |                   |                    |        |           |                              |                              |                                 |             |                 |              |
| 22         |                                               |                  |                 |                |            |                     |                   | -                  |        |           |                              |                              |                                 |             |                 |              |
| 23         |                                               |                  |                 |                |            |                     |                   |                    |        |           |                              |                              |                                 |             |                 |              |
| 24         |                                               |                  |                 |                |            |                     |                   |                    |        |           |                              |                              |                                 |             |                 |              |
| 25         | E Eoglio                                      | Foolig           | 17 / Eog        |                |            |                     | -                 |                    | _      |           |                              |                              |                                 | III         |                 |              |
| Pronto     | rogilo                                        | . <u>A</u> rugik | 72 <u>(</u> FUg |                |            |                     |                   |                    |        |           |                              |                              |                                 |             | 100%            | 0            |
|            | 12 22                                         |                  |                 |                |            | 10121               |                   |                    | -      |           | 4                            |                              |                                 |             |                 |              |

Predisponi la seguente tabella, scrivendo la data attuale Inserisci il nome di 5 amici o inventa alcuni nomi e le relative date di nascita

| -  |           |            |                 |     |              |            |   |   |   |  |
|----|-----------|------------|-----------------|-----|--------------|------------|---|---|---|--|
|    | D2        |            |                 |     |              |            |   |   |   |  |
|    | A         | B          | С               | D   | E            | F          | G | Н | J |  |
| 1  | Cognome   | Nome       | data di nascita | Età | data attuale | 24/03/2004 |   |   |   |  |
| 2  | Massari   | Luigi      | 01/12/1990      |     |              |            |   |   |   |  |
| 3  | Giannuzzi | Laura      | 04/05/1991      |     |              |            |   |   |   |  |
| 4  | Franchini | Mauro      | 02/06/1992      |     |              |            |   |   |   |  |
| 5  | Greco     | Maira      | 06/08/1991      |     |              |            |   |   |   |  |
| 6  | Perrone   | Gianfranco | 02/07/1990      |     |              |            |   |   |   |  |
| 7  |           |            |                 |     |              |            |   |   |   |  |
| 8  |           |            |                 |     |              |            |   |   |   |  |
| 9  |           |            |                 |     |              |            |   |   |   |  |
| 10 |           |            |                 |     |              |            |   |   |   |  |
| 11 |           |            |                 |     |              |            |   |   |   |  |
| 12 |           |            |                 |     |              |            |   |   |   |  |
| 13 |           |            |                 |     |              |            |   |   |   |  |
| 14 |           |            |                 |     |              |            |   |   |   |  |

#### Calcola automaticamente l'età dei tuoi compagni, IN GIORNI:

- Nella barra delle formule scrivi la formula =**\$F\$1-C2** [= cella data attuale – cella nascita]

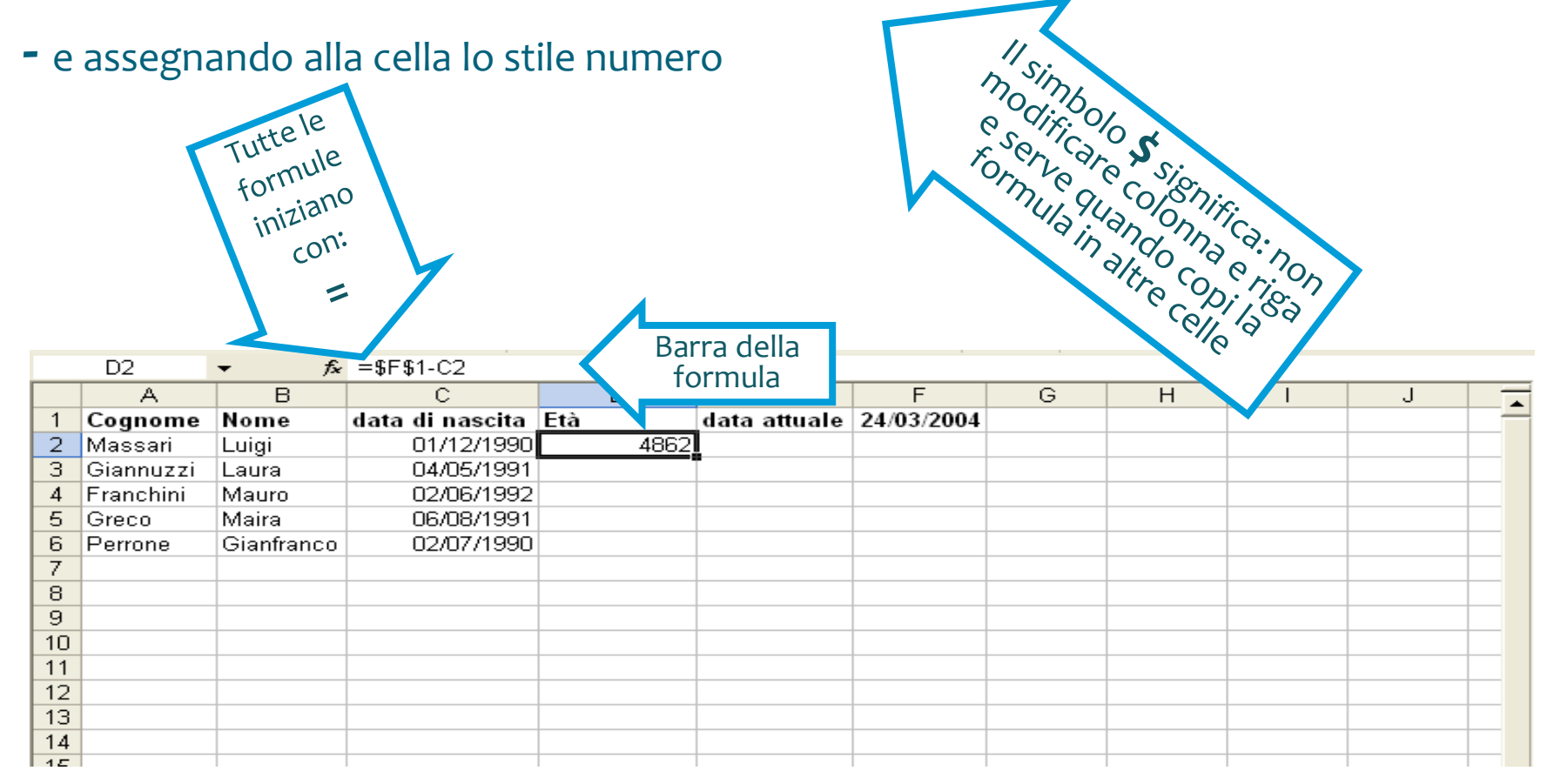

Con il completamente automatico calcola tutte le età:

- Posizionati nell'angolo a destra e in basso della cella dove hai inserito la formula
- Tenendo premuto il tasto sinistro del mouse trascina verso il basso per copiare la formula nelle celle sottostanti
- Il simbolo **\$** manterrà invariati i riferimenti della cella F1 della data attuale, mentre i riferimenti alle altre celle della data di nascita varieranno.
- La formula calcola i GIORNI di età

|    | D2        | ▼ f <sub>x</sub> | =\$F\$1-C2      |      |              |            |   |   |   |   |  |
|----|-----------|------------------|-----------------|------|--------------|------------|---|---|---|---|--|
|    | A         | B                | С               | D    | E            | F          | G | н | 1 | J |  |
| 1  | Cognome   | Nome             | data di nascita | Età  | data attuale | 24/03/2004 |   |   |   |   |  |
| 2  | Massari   | Luigi            | 01/12/1990      | 4862 |              |            |   |   |   |   |  |
| 3  | Giannuzzi | Laura            | 04/05/1991      | 4708 |              |            |   |   |   |   |  |
| 4  | Franchini | Mauro            | 02/06/1992      | 4313 |              |            |   |   |   |   |  |
| -5 | Greco     | Maira            | 06/08/1991      | 4614 |              |            |   |   |   |   |  |
| 6  | Perrone   | Gianfranco       | 02/07/1990      | 5014 |              |            |   |   |   |   |  |
| 7  |           |                  |                 |      |              |            |   |   |   |   |  |
| 8  |           |                  |                 |      |              |            |   |   |   |   |  |
| 9  |           |                  |                 |      |              |            |   |   |   |   |  |
| 10 |           |                  |                 |      |              |            |   |   |   |   |  |
| 11 |           |                  |                 |      |              |            |   |   |   |   |  |
| 12 |           |                  |                 |      |              |            |   |   |   |   |  |
| 13 |           |                  |                 |      |              |            |   |   |   |   |  |

#### 1. Seleziona TUTTE le celle che contengono i dati dei tuoi compagni

| File | Ho           | me          | Inserisci                                      | Layo          | ut di pagin       | a Fo  | ormule | Dati                       | Revi           | sione                                                                | Visualizza                     | а       |                   | ۵ 🚱 🗆 🗗 🔀                     |
|------|--------------|-------------|------------------------------------------------|---------------|-------------------|-------|--------|----------------------------|----------------|----------------------------------------------------------------------|--------------------------------|---------|-------------------|-------------------------------|
|      | ∦<br>∎-<br>∛ | Calibr<br>G | ni •<br>C <u>S</u> • <br>  <u>∛</u> • <u>A</u> | 11 ·<br>A A · | = =<br>≡ ≡<br>≇ ≇ |       | Gen    | erale<br>• % 0<br>•<br>•,0 | • A<br>00 Stil | i B <sup>ite</sup> In<br>B <sup>ite</sup> Eli<br>B <sup>ite</sup> Fo | serisci +<br>mina +<br>rmato + | Σ *<br> | Ordin<br>e filtra | Trova e<br>seleziona *        |
| Appu | inti 🗔       |             | Carattere                                      | 15            | Allineam          | ento  | lis Nu | meri                       | 6              | C                                                                    | elle                           |         | ₹↓                | <u>O</u> rdina dalla A alla Z |
|      |              |             | <b>-</b>                                       |               | fx                |       |        |                            |                |                                                                      |                                |         | Z                 | Ordina dalla Z alla A         |
|      | A            | A B         |                                                |               | C                 |       | [      | D                          |                | E                                                                    | F                              | -       | 100               |                               |
| 1    | Cogno        | me          | Nome                                           | da            | data di nascita   |       | Età    |                            | data           | attuale                                                              | 24/03                          | /2004   | 1 T               | Ordinamento personalizzato    |
| 2    | Massa        | ri          | Luigi                                          |               | 01/12             | /1990 |        | 4862                       | 2              |                                                                      |                                |         | -                 | Filtro                        |
| 3    | Giannu       | zzi         | Laura                                          |               | 04/05.            | /1991 |        | 4708                       | 3              |                                                                      |                                |         | 37                | Litto                         |
| 4    | Franch       | ini         | Mauro                                          |               | 02/06             | /1992 |        | 4313                       | 3              |                                                                      |                                |         | X                 | Cancella                      |
| 5    | Greco        |             | Maira                                          |               | 06/08.            | /1991 |        | 4614                       | 4              |                                                                      |                                |         | X                 | Diapolica                     |
| 6    | Perrone      | e           | Gianfran                                       | со            | 02/07.            | /1990 |        | 5014                       | 1              |                                                                      |                                |         | 58                | nahhira                       |

#### 2. Click su «Ordina dalla A alla Z (Menù HOME): l'intera tabella si ordinerà in ordine alfabetico

|   | A         | В          | С               | D    | E      |
|---|-----------|------------|-----------------|------|--------|
| 1 | Cognome   | Nome       | data di nascita | Età  | data a |
| 2 | Perrone   | Gianfranco | 02/07/1990      | 5014 |        |
| 3 | Massari   | Luigi      | 01/12/1990      | 4862 |        |
| 4 | Greco     | Maira      | 06/08/1991      | 4614 |        |
| 5 | Giannuzzi | Laura      | 04/05/1991      | 4708 |        |
| 6 | Franchini | Mauro      | 02/06/1992      | 4313 |        |
| 7 |           |            |                 |      |        |
| 0 | 1         | 1          |                 |      |        |

#### Utilizziamo ora una formula automatica: calcoliamo la MEDIA aritmetica

|                        | and + e − l = Cartel1 - M                                                                                                    |
|------------------------|----------------------------------------------------------------------------------------------------|
| File                   | Home Inserisci Layout di pagina Formule Dati Revisione Vis                                                                                                    |
| fx<br>Inseri<br>funzio | Σ Somma automatica *   Cogiche *   Ricerca e riferimento *     Image: Display the second second |
| 1.01                   | $ \begin{array}{c} \bullet & \bullet & \bullet \\ \bullet & \bullet & \bullet & \bullet \\ \bullet & \bullet & \bullet &$                                                                                                    |
| 1                      |                                                                                                    |
| 2                      | Inserisci funzione                                                                                                    |
| 3                      | Cerca una funzione:                                                                                                    |
| 4                      | Digitare una breve descrizione di sosa si desidera fare, quindi fare dis                                                                                                    |
| 5                      | su Vai                                                                                                    |
| 6                      | Oppure selezionare una categoria: Utilizzate di recente                                                                                                    |
| 7                      | Selezionare una funzione:                                                                                                    |
| 8                      | MEDIA                                                                                                    |
| 9                      | POTENZA                                                                                                    |
| 10                     | TESTO                                                                                                    |
| 11                     | CERCA.ORIZZ                                                                                                    |
| 12                     | MIN                                                                                                    |
| 13                     | MAX                                                                                                    |
| 14                     | Restituisce la media aritmetica degli argomenti (numeri, nomi o riferimenti contenenti                                                                                                    |
| 15                     | numeri).                                                                                                    |
| 16                     |                                                                                                    |
| 17                     |                                                                                                    |
| 18                     | Guida relativa a guesta funzione                                                                                                    |
| 19                     |                                                                                                    |
| 20                     |                                                                                                    |

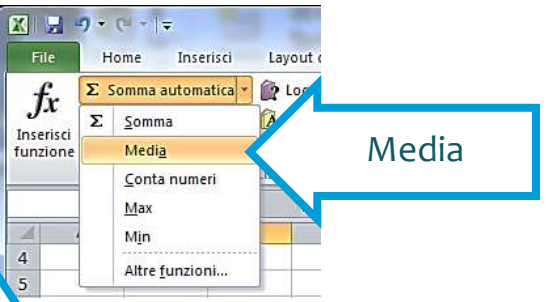

 La formula MEDIA è disponibile sulla scheda FORMULE, tra le formule più utilizzate (freccia a destra di «Somma automatica»), oppure tra le formule «matematiche e trigonometriche» o con la ricerca, cliccando su «Inserisci funzione
Seleziona prima le celle con i dati e poi clicca sulla voce «MEDIA»

|    | F2        | <i>f</i> <sub>N</sub> | =MEDIA(D2:D6)   |      |              |            |   |  |  |  |  |
|----|-----------|-----------------------|-----------------|------|--------------|------------|---|--|--|--|--|
|    | A         | B                     | C               | D    | E            | F          | G |  |  |  |  |
| 1  | Cognome   | Nome                  | data di nascita | Età  | data attuale | 24/03/2004 |   |  |  |  |  |
| 2  | Perrone   | Gianfranco            | 02/07/1990      | 5014 | età media    | 4702       |   |  |  |  |  |
| 3  | Massari   | Luigi                 | 01/12/1990      | 4862 |              |            |   |  |  |  |  |
| 4  | Greco     | Maira                 | 06/08/1991      | 4614 |              |            |   |  |  |  |  |
| -6 | Giannuzzi | Laura                 | 04/05/1991      | 4708 |              |            |   |  |  |  |  |
| 6  | Franchini | Mauro                 | 02/06/1992      | 4313 |              |            |   |  |  |  |  |

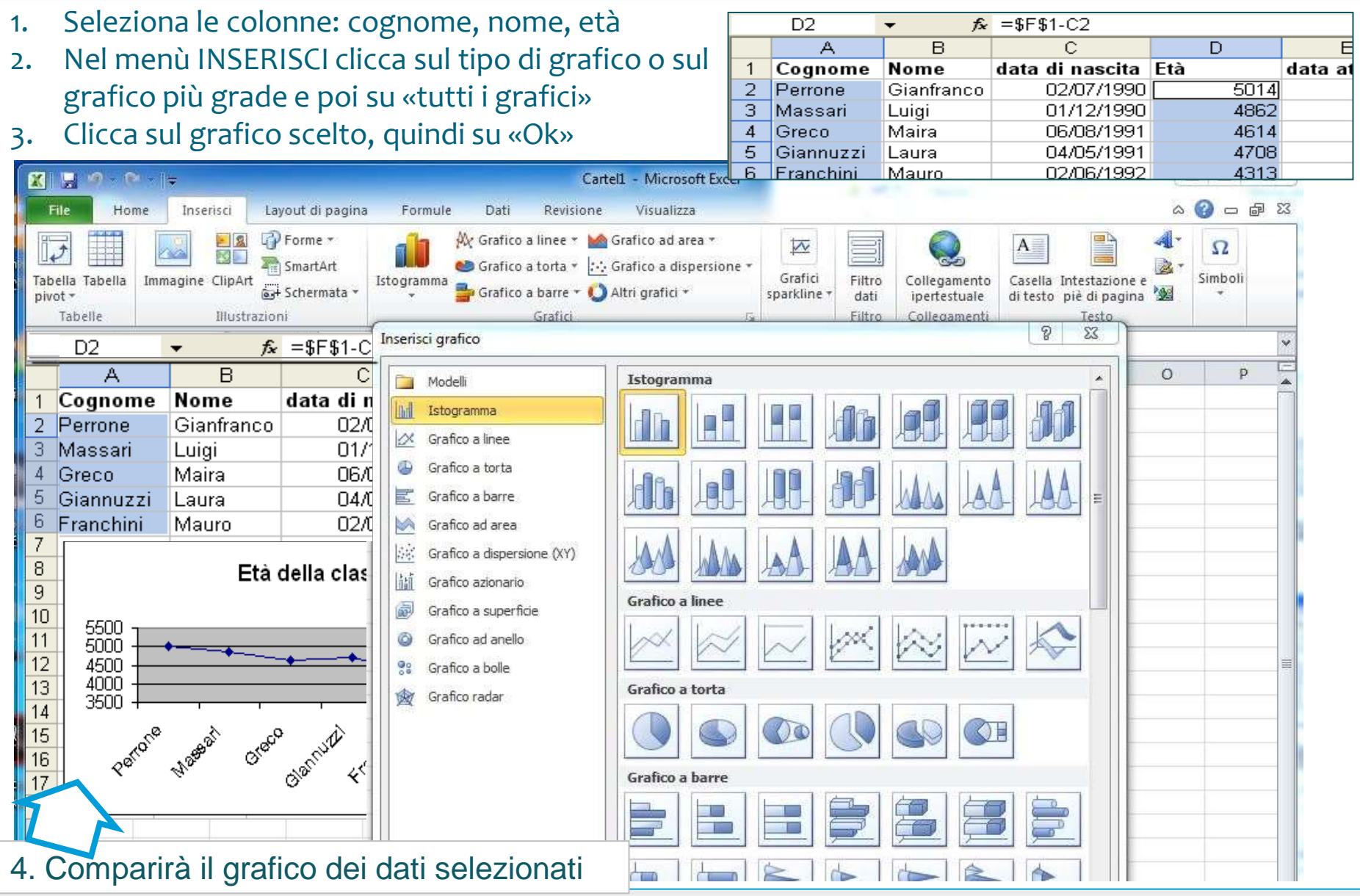

Prof. A. Battistelli

#### Esercizi: prova tu!

#### TABELLA 1

1. Compila la tabella 1 come quella di esempio, inserendo le formule per le operazioni indicate

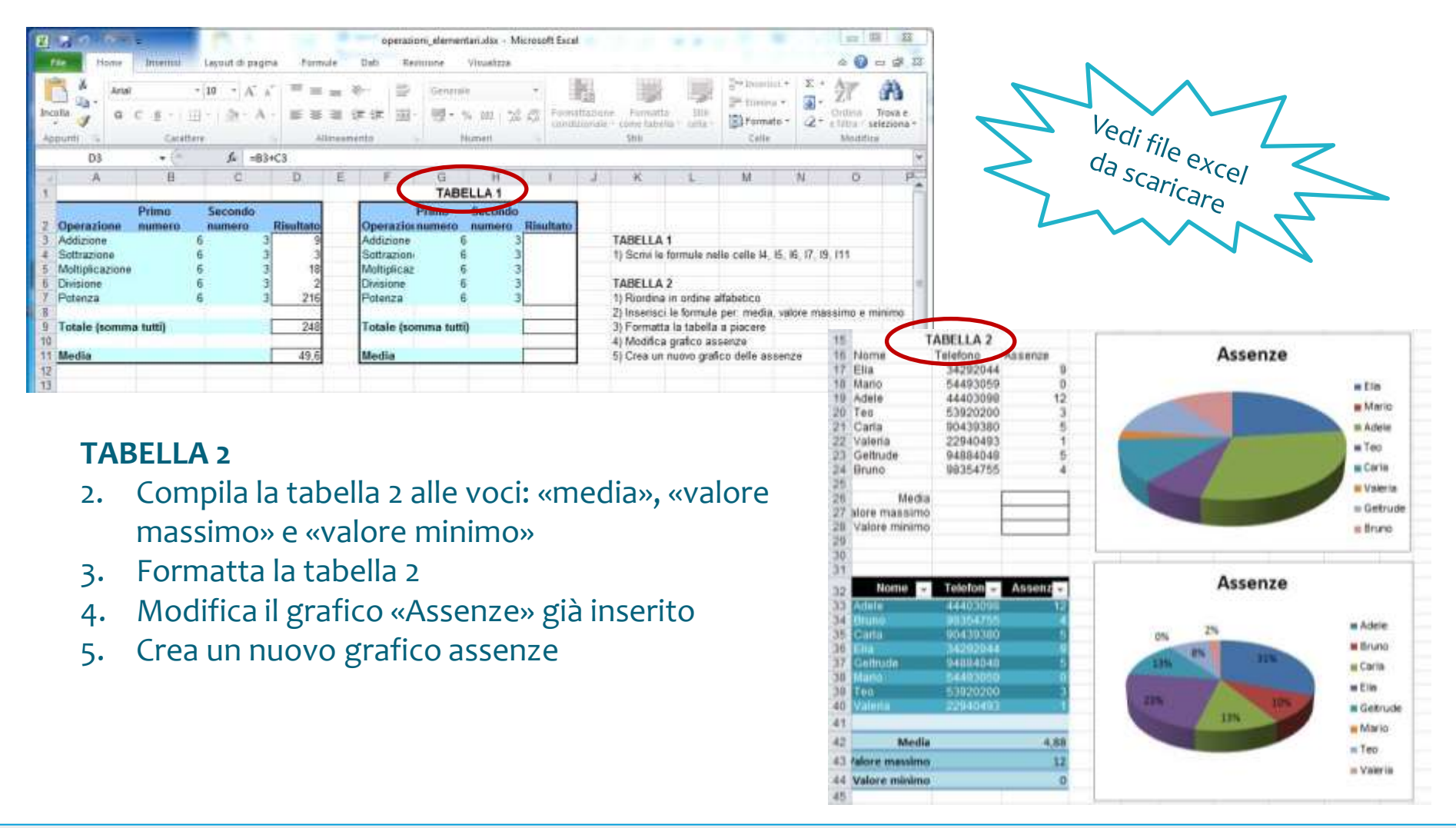